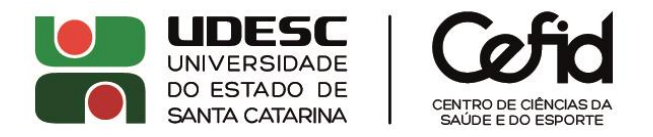

## DIREÇÃO DE PESQUISA E PÓS-GRADUAÇÃO – DPPG

## SIGAA – SISTEMA INTEGRADO DE GESTÃO DE ATIVIDADES ACADÊMICAS

## COMO SOLICITAR A PRORROGAÇÃO/RENOVAÇÃO DE UM PROJETO DE PESQUISA –

Importante: a solicitação de prorrogação/renovação está sujeita à análise nas instâncias do Centro (Departamento, Comissão de Pesquisa e Conselho de Centro), e por isso <u>deve ser enviada com pelo menos</u> <u>30 dias de antecedência em relação ao término da vigência do projeto</u>. Caso a tramitação não seja concluída antes do término da vigência, o projeto será encerrado automaticamente pelo sistema.

1. Acessando o SIGAA – Portal Público (<u>https://portal.udesc.br/sigaa/public</u>):

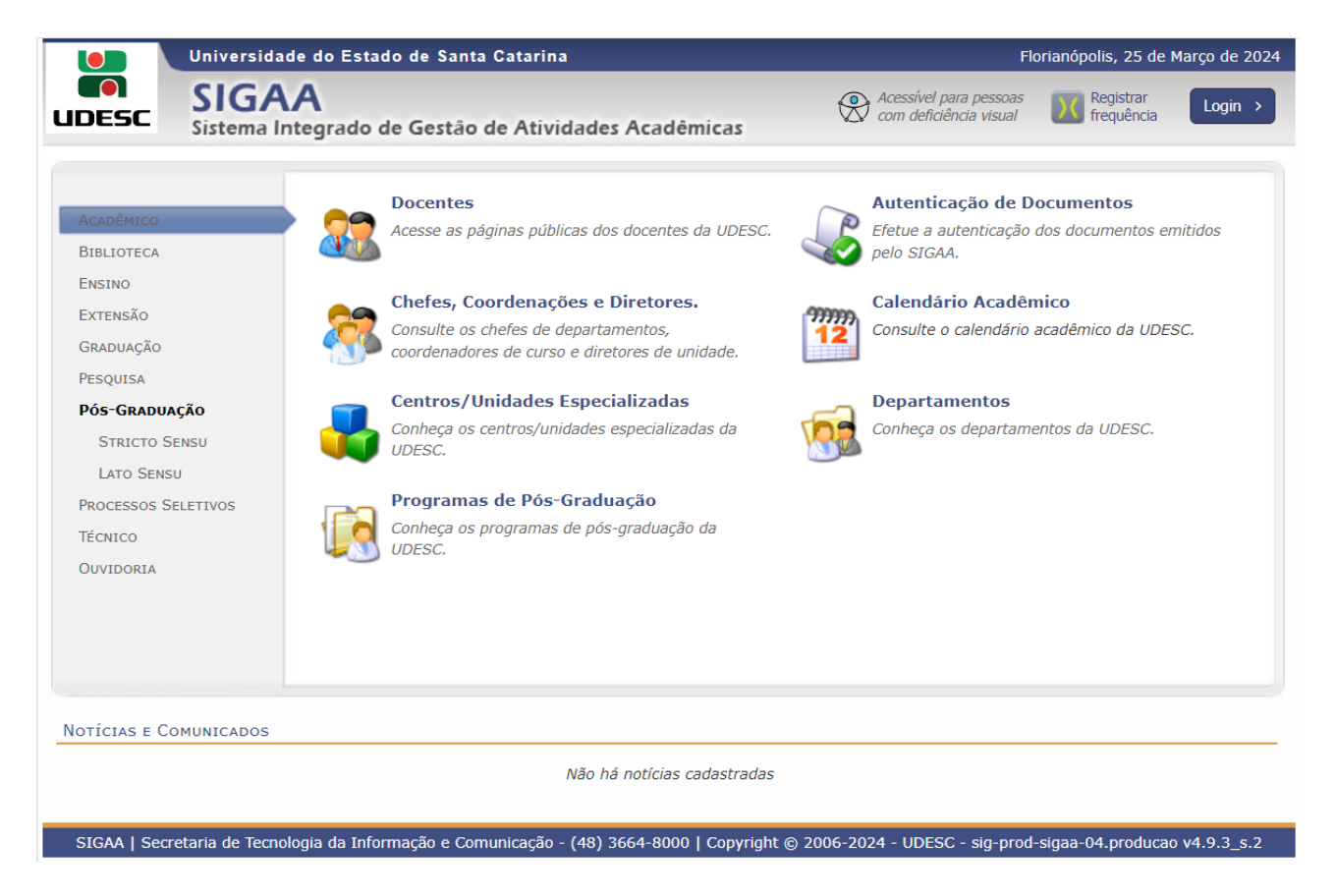

O acesso através de login e senha pode ser realizado clicando na opção "Login", no canto superior direito:

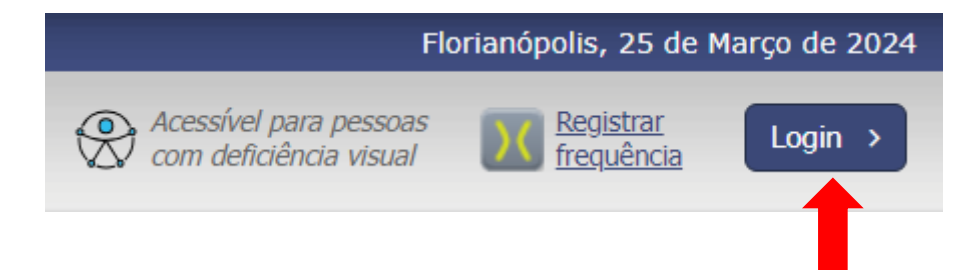

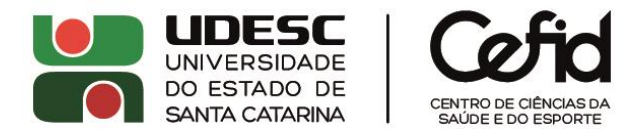

2. Acessando o SIGAA (<u>https://portal.udesc.br/sigaa/verTelaLogin.do</u>):

Usuário: CPF (somente números)

Senha: a mesma utilizada no IdUDESC (Portal de Identidade Corporativa da UDESC)

| UDESC - SIGAA - Sistema Integ                                                                             | rado de Ges  | tão de Atividades Acadêmicas                                                                                                    |                                                                                                   |
|----------------------------------------------------------------------------------------------------|--------------|----------------------------------------------------------------------------------------------------|---------------------------------------------------------------------------------------------------|
|                                                                                                    |              |                                                                                                    |                                                                                                   |
| O sistema diferencia                                                                                      | letras maiús | ATENÇÃO!<br>culas de minúsculas APENAS na senha, portanto ela deve s<br>no cadastro.                                                                          | er digitada da mesma maneira que                                                                  |
| SIGAA<br>(Acadêmico)                                                                                      |              | SIPAC<br>(Administrativo)                                                                                                    | SIGRH<br>(Recursos Humanos)                                                                       |
| <b>SIGAdmin</b><br>(Administração e Comunicação                                                           | )            |                                                                                                    |                                                                                                   |
|                                                                                                    | Perdeu o     | e-mail de confirmação de cadastro? Clique aqui para rec<br>Esqueceu o login? Clique aqui para recuperá-lo.<br>Esqueceu a senha? Clique aqui para recuperá-la. | uperá-lo.                                                                                         |
|                                                                                                    | EI           | Usuário:<br>Senha:<br>Entrar                                                                                                    |                                                                                                   |
| Professor ou Funcionário,<br>caso ainda não possua cadastro no S<br>clique no link abaixo.<br>Cadastre-se | SIGAA,       | Aluno,<br>caso ainda não possua cadastro no SIGAA,<br>clique no link abaixo.<br>Cadastre-se                                                                   | Familiares,<br>caso ainda não possuam cadastro no SIGAA,<br>clique no link abaixo.<br>Cadastre-se |

SIGAA | Secretaria de Tecnologia da Informação e Comunicação - (48) 3664-8000 | Copyright © 2006-2024 - UFRN - sig-prod-sigaa-04.producao - v4.9.3\_s.2

3. Clique em 'Portal do Docente':

| UDESC - SIGA                | A - Sistema Integ             | grado de Gestão de                    | Atividades Acadêmi             | icas                           | A+ A                    | - Ajuda? Temp                       | o de Sessão: 00:25 SAIR          |
|-----------------------------|-------------------------------|---------------------------------------|--------------------------------|--------------------------------|-------------------------|-------------------------------------|----------------------------------|
|                             |                               |                                       | Semes                          | tre atual: 2024.1              | 🍘 Módulos               | 付 Caixa Postal                      | 🏷 Abrir Chamado                  |
| DEPARTAMENTO DE             |                               |                                       |                                |                                | C Menu Docente          | 🕺 Alterar senha                     |                                  |
| MENU PRINCI                 | PAL                           |                                       |                                |                                | Portai                  | s                                   |                                  |
| . 14                        | 7770                          | 0                                     |                                |                                |                         |                                     | •                                |
| 1                           |                               |                                       | ۵                              |                                | <u>a</u>                |                                     | <u>لة</u>                        |
| Infantil                    | Fundamental                   | Médio                                 | Técnico                        | Técnico Integrado              | Portal do Do            | ocente Portal do Disce              | ente Portal Coord.<br>Lato Sensu |
| 6                           | -                             | i i i i i i i i i i i i i i i i i i i |                                |                                | 2                       |                                     | 3                                |
| Graduação                   | Lato Sensu                    | Stricto Sensu                         | Formação<br>Complementar       | Ações Acadêmicas<br>Integradas | Portal Co<br>Stricto Se | ord. Portal Coord<br>ensu Graduação | I. Portal Coord. Polo            |
| <u> </u>                    | 4                             | *                                     | 2                              | <u></u>                        | 2                       | 2                                   | 2                                |
| Ensino a Distância          | Pesquisa                      | Extensão                              | Monitoria                      | Assistência ao<br>Estudante    | Portal do T             | Tutor Portal do Profe<br>Mediador   | ssor CPDI                        |
| 2                           | <u>88</u>                     | 2                                     | 47                             | <b></b>                        | 3                       | <b>5</b>                            | <b>**</b>                        |
| Ouvidoria                   | Ambientes Virtuais            | Produção Intelectual                  | Biblioteca                     | Diplomas                       | Portal da Re            | eitoria Relatórios d<br>Gestão      | e Portal do<br>Concedente de     |
|                             | 3                             | 0                                     | <b></b>                        |                                | <b>\$</b>               | <u>28</u>                           | Estágio                          |
| Central de Estágios         | Residências em<br>Saúde       | Processo Seletivo                     | NEE                            | Avaliação<br>Institucional     | Portal Co<br>Ensino Ro  | ord. Portal do Fam<br>ede           | iliar                            |
| <u> </u>                    | <b>1</b>                      | <u>5</u>                              | IME                            | <b>\$</b>                      |                         |                                     |                                  |
| Administração do<br>Sistema | Prog. de Atual.<br>Pedagógica | Relações<br>Internacionais            | Instituto Metrópole<br>Digital | Ensino em Rede                 |                         |                                     |                                  |
| OUTROS SISTE                | MAS                           |                                       |                                |                                |                         |                                     |                                  |
| <b>\$</b>                   | 2                             | <b>9</b>                              |                                |                                |                         |                                     |                                  |
| Administrativo<br>(SIPAC)   | Recursos Humanos<br>(SIGRH)   | SIGAdmin                              |                                |                                |                         |                                     |                                  |
|                             |                               |                                       |                                |                                |                         |                                     |                                  |

SIGAA | Secretaria de Tecnologia da Informação e Comunicação - (48) 3664-8000 | Copyright 🕲 2006-2024 - UFRN - sig-prod-sigaa-04.producao - v4.9.3\_s.2

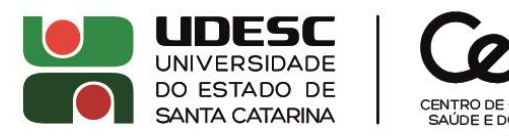

4. Selecionar a pasta 'Pesquisa' e, no menu, 'Projetos de Pesquisa' > 'Solicitar Renovação':

| UDESC -                                       | SIGAA - Sistema Integrado de Ges                                              | ão de Atividades Acadêmicas                                           | A+ A- Ajuda?   Tempo de Sessão: 00:25 SAIR                        |
|-----------------------------------------------|-------------------------------------------------------------------------------|-----------------------------------------------------------------------|-------------------------------------------------------------------|
|                                               |                                                                               | Semestre atual: 2024.1 🥡 Módulos                                      | 🔥 Caixa Postal 🏷 Abrir Chamado                                    |
| DEPARTAMENT                                   | O DE I                                                                        | 🔩 Menu Do                                                             | cente 🤗 Alterar senha                                             |
| 😭 Ensino                                      | 🍦 Pesquisa 🤝 Extensão 🛛 🏘 Ações Integ                                         | radas 顺 Convênios 🖺 Biblioteca 🗾 Produção Intelectu                   | ial 🔉 Ambientes Virtuais 🏾 🏭 Outros                               |
| Não há r                                      | Área Qualis/Capes<br>Grupos de Pesquisa<br>Solicitação de Apoio               | Culmenter Desiste Tetrang                                             | Minhas Mensagens<br>Trocar Foto                                   |
|                                               | Planos de Trabalho<br>Relatórios de Iniciação Científica                      | Submeter Projeto Interno Submeter Projeto Externo Solicitar Renovação | Editar Dados do Site Pessoal do<br>Docente                        |
| Minhas 1                                      | Relatórios Anuais de Projeto<br>Congresso de Iniciação Científica             | Listar Meus Projetos                                                  | Ver Agenda das Turmas                                             |
| * Total de Cl<br>** Total de a<br>*** A turma | Declarações<br>Consultar Áreas de Conhecimento<br>Acessar Portal do Consultor | Demonstrar Interesse para Avaliação                                   | sua página pessoal na UDESC:<br>http://www.docente.udesc.br/      |
| Сомини                                        | Oficialização de Projetos - Parecerista                                       |                                                                       | Periódicos CAPES Inclusão e Acessibilidade                        |
|                                               | Notificar Invenção                                                            | idade Virtual<br>idades Virtuais                                      | Ofícios Eletrônicos Fórum Docente                                 |
|                                               | Iniraestrutura de Pesquisa                                                    |                                                                       | Regulamento dos Cursos de Graduação                               |
| EDITAIS F                                     | UBLICADOS                                                                     |                                                                       | Calendário Universitário                                          |
| Edital                                        |                                                                               | Ver todos os edita                                                    | Dados Pessoais                                                    |
|                                               |                                                                               |                                                                       | stape:<br>Categoria:<br>Titulação:<br>Regime Trabalho:<br>E-mail: |
|                                               |                                                                               | Portal do Docente                                                     |                                                                   |
| ente/docente.jsf#                             | SIGAA   Secretaria de Tecnologia da Informaçã                                 | ío e Comunicação - (48) 3664-8000   Copyright © 2006-2024 - L         | JFRN - sig-prod-sigaa-04.producao - v4.9.3_s.2                    |

5. Clicar no ícone ao lado do projeto para o qual deseja solicitar a prorrogação/renovação (Importante: somente são listados os projetos passíveis de renovação, ou seja, ainda vigentes e não finalizados. A solicitação de renovação deverá ser enviada com pelo menos 30 dias de antecedência em relação ao término da vigência do projeto):

| UDESC -    | - SIGAA - Sistema I          | ntegrado de Gestão de A       | Atividades Acadêmicas                 | A+                     | A-   / | Ajuda?            | Tempo d   | le Sessão: 00:25 SAIR |
|------------|------------------------------|-------------------------------|---------------------------------------|------------------------|--------|-------------------|-----------|-----------------------|
|            |                              |                               | Semestre atual: 2024.1                | 🎯 Módulos              | 🔥 Ci   | aixa Posta        | I         | 🍗 Abrir Chamado       |
| DEPARTAMEN | NTO DE                       |                               |                                       | 😋 Menu Docente         | 🧖 A    | lterar senl       | ha        |                       |
| PORTAL     | DO DOCENTE > RENG            | VAÇÃO DE PROJETOS             | DE PESQUISA                           |                        |        |                   |           |                       |
|            |                              |                               |                                       |                        |        |                   |           |                       |
| Caro doo   | cente,                       |                               |                                       |                        |        |                   |           |                       |
| Abaixo es  | stão listados os projetos de | e pesquisa coordenados po     | r você que são passíveis de renovação |                        |        |                   |           |                       |
| Caso algu  | um de seus projetos não es   | steja listado abaixo, entre e | em contato com a PROPPG - Pró-Reito   | ria de Pesquisa e Pós- | Gradua | <i>ção</i> para i | maiores ( | esclarecimentos.      |
|            |                              |                               |                                       |                        |        |                   |           |                       |
|            |                              |                               | 🌄 : Renovar Projeto                   |                        |        |                   |           |                       |
|            |                              |                               | Projetos de Pesquisa                  |                        |        |                   |           |                       |
| Código     | Título                       |                               |                                       |                        | Тіро   | Situa             | ção       | Num.<br>Renovações    |
|            | -                            |                               |                                       |                        | INTER  | NO EM EX          | KECUÇÃO   | 0 🖉                   |
| _          | -                            |                               |                                       |                        | INTERI | NO EM EX          | KECUÇÃO   | o 🛛 0 📓               |
|            | -                            |                               |                                       |                        | INTERI | NO EM EX          | KECUÇÃO   | o 🛛 🖉                 |
|            |                              |                               | Portal do Docente                     |                        |        |                   |           |                       |
|            |                              |                               |                                       |                        |        |                   |           |                       |

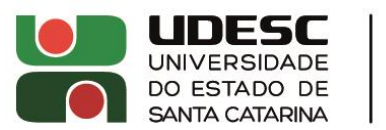

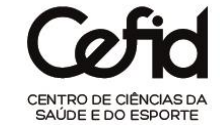

- 6. Na página "Dados do Projeto a ser Renovado":
  - Atualize as informações sobre os Objetivos de Desenvolvimento Sustentável (ODS), quando for o caso (clicando sobre os objetivos é possível selecioná-los ou remover a seleção). Nos projetos que foram migrados da Plataforma PROPPG, os ODS foram preenchidos aleatoriamente e por isso podem não estar adequados ao conteúdo da proposta;
  - b. Insira a unidade de Execução: digite a sigla do Centro e encontre o departamento correspondente;
  - c. Informe a nova data de término do projeto (o período de execução pré-preenchido é aquele aprovado para a proposta original);
  - d. Atualize, quando for o caso, a vinculação a grupo de pesquisa, o nome do grupo de pesquisa e a linha de pesquisa;
  - e. Atualize, quando for o caso, a situação junto ao Comitê de Ética;
  - f. Clique em 'Definir membros do projeto' para avançar.

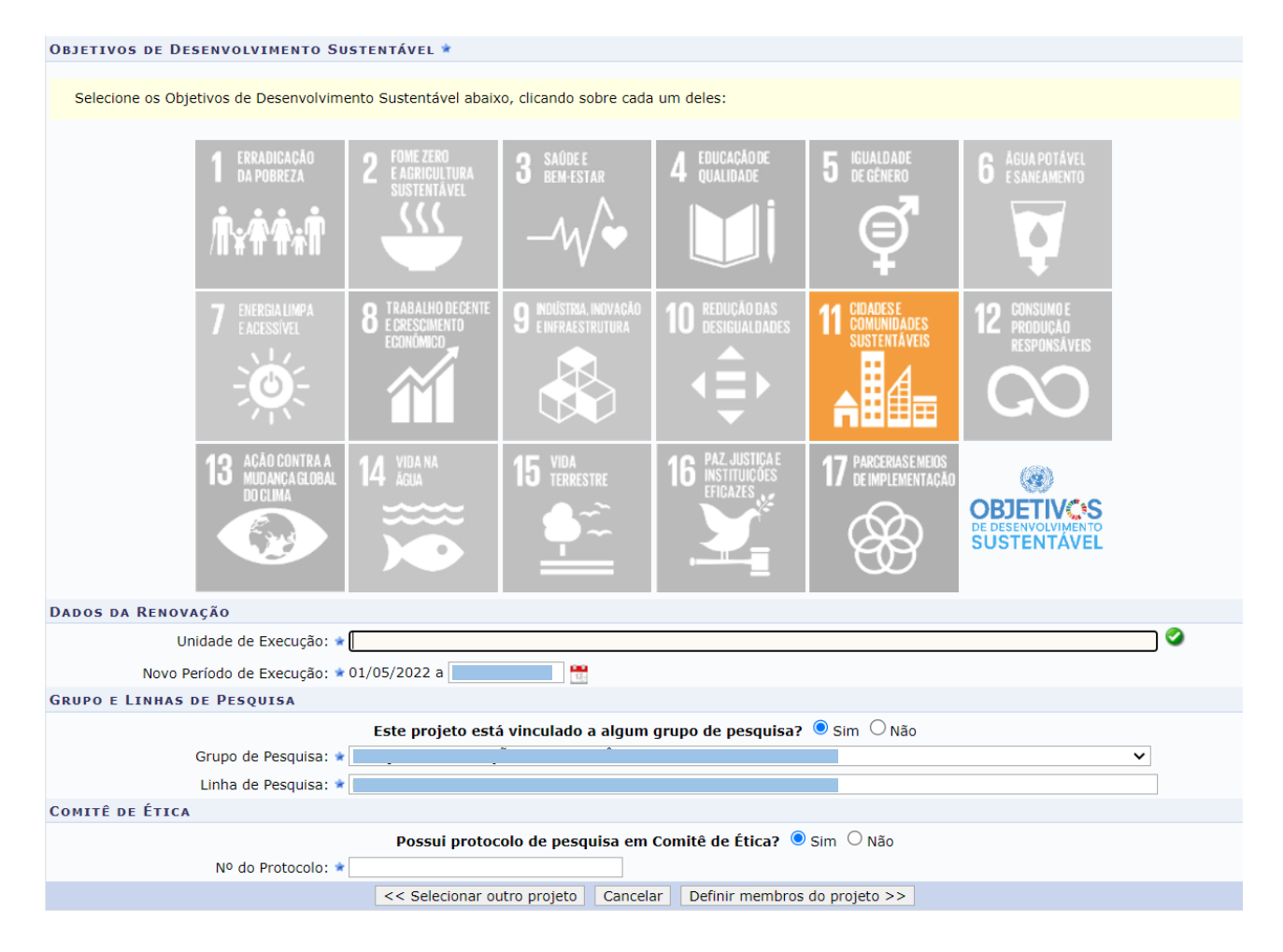

7. Atualize a equipe do projeto, quando for o caso, e em seguida clique em 'Avançar':

| INFORMAR MEMBROS DO PROJETO                                                                  |  |  |  |  |  |  |  |  |  |  |
|----------------------------------------------------------------------------------------------|--|--|--|--|--|--|--|--|--|--|
| Selecione a categoria do membro para realizar a busca de acordo com os critérios específicos |  |  |  |  |  |  |  |  |  |  |
| Docente     Discente     Servidor Técnico-Administrativo     Exter                           |  |  |  |  |  |  |  |  |  |  |
| Buscar Docente: * 🖲 Todos da UDESC 🔿 Somente da minha unidade                                |  |  |  |  |  |  |  |  |  |  |
| Função: O COORDENADOR(A) O COORDENADOR ADJUNTO(A) O COLABORADOR(A)                           |  |  |  |  |  |  |  |  |  |  |
| CH dedicada ao projeto: * horas semanais                                                     |  |  |  |  |  |  |  |  |  |  |
| Adicionar Membro                                                                             |  |  |  |  |  |  |  |  |  |  |
| 🧃: Remover Membro                                                                            |  |  |  |  |  |  |  |  |  |  |

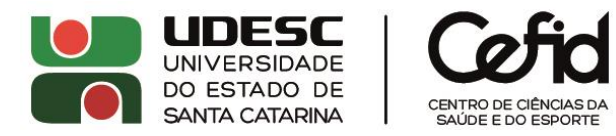

8. Atualize o cronograma do projeto, mediante inserção de novas etapas e respectivas durações e/ou edição das etapas previstas originalmente. Em seguida, clique em 'Avançar'.

|   |                          |     |          |             |          |     |     | (   | ) A | dicio | nar | Ativi     | idad      | e   | 🖏 L | impa | nr Cr | onog | gran | na  | 0:  | Ren | iove | r Ati     | vida        | de    |          |       |      |          |       |          |          |          |       |
|---|--------------------------|-----|----------|-------------|----------|-----|-----|-----|-----|-------|-----|-----------|-----------|-----|-----|------|-------|------|------|-----|-----|-----|------|-----------|-------------|-------|----------|-------|------|----------|-------|----------|----------|----------|-------|
|   | Cronograma de Atividades |     |          |             |          |     |     |     |     |       |     |           |           |     |     |      |       |      |      |     |     |     |      |           |             |       |          |       |      |          |       |          |          |          |       |
|   | Atividade 🛊              | Ago | 2<br>Set | 2019<br>Out | )<br>Nov | Dez | Jan | Fev | Mar | Abr   | Mai | 20<br>Jun | 20<br>Jul | Ago | Set | Out  | Nov   | Dez  | Jan  | Fev | Mar | Abr | Mai  | 20<br>Jun | 21<br>Jul / | Ago S | Set (    | Dut N | ov [ | Dez      | Jan I | Fev l    | Mar /    | Abr      | Mai : |
| 1 | Articulaç<br>ão com      |     |          |             |          |     |     |     |     |       |     |           |           |     |     |      |       |      |      |     |     |     |      |           |             |       |          |       |      |          |       |          |          |          |       |
| 2 | Criação 🗘<br>das         |     |          |             |          |     |     |     |     |       |     |           |           |     |     |      |       |      |      |     |     |     |      |           |             |       |          |       |      |          |       |          |          |          |       |
| 3 | Revisão de<br>literatura |     |          |             |          |     |     |     |     |       |     |           |           |     |     |      |       |      |      |     | •   |     |      |           |             |       | <b>~</b> |       | -    | <b>~</b> | •     | •        | <b>~</b> | <b>~</b> |       |
| 4 | Registro de dados        |     |          | •           |          | •   |     |     |     |       |     |           |           |     |     |      |       |      |      |     |     |     |      |           |             |       |          |       |      |          |       |          |          |          |       |
| 5 | Registro de dados        |     |          |             |          |     |     | •   |     |       |     | •         |           |     |     |      |       |      |      | •   | •   |     |      | •         |             |       | <b>~</b> |       | ~    | <b>v</b> |       |          |          |          |       |
| 6 | Tratamen 🔶<br>to dos     |     |          |             |          |     |     |     |     |       |     |           |           |     |     |      |       |      |      |     |     |     |      |           |             |       |          |       |      |          |       | <b>~</b> |          | <b>~</b> |       |
| 7 | Registro<br>de dados     |     |          |             |          |     |     |     |     |       |     |           |           |     |     |      |       |      |      |     |     |     |      |           |             |       |          |       |      |          |       |          |          |          |       |
| 8 | Preparaç 🌲<br>ão e       |     |          |             |          |     |     |     |     |       |     |           |           |     |     |      |       |      |      |     |     |     |      |           |             |       |          |       |      |          |       |          |          |          |       |
| 9 | Tratamen 🖨               |     |          |             |          |     |     |     |     |       |     |           |           |     |     |      |       |      |      |     |     |     |      |           |             |       |          |       |      |          |       |          |          |          |       |
| 4 | //                       |     |          |             |          |     |     |     |     |       |     |           |           |     | _   |      |       |      |      |     |     |     |      |           |             |       |          |       |      |          |       |          |          |          |       |

9. Anexe, **obrigatoriamente**, documento contendo (i) o prazo adicional solicitado para execução do projeto (meses de prorrogação); (ii) a justificativa fundamentada para a prorrogação; (iii) uma breve descrição das etapas executadas e dos resultados obtidos/produtos gerados até o momento da solicitação; e (iv), quando for o caso, a descrição das alterações propostas para os objetivos e método do projeto (<u>clique para baixar o modelo sugerido pela DPPG/CEFID</u>). Anexe, opcionalmente, outros arquivos que considerar pertinentes à solicitação.

10. Assinale o Termo de Concordância, revise todas as informações e, por fim, clique em 'Gravar e Enviar'.

| HISTÓRICO DO PRO                                                                                                    | JETO                                                        |                                               |                                  |  |  |  |  |  |  |
|----------------------------------------------------------------------------------------------------|-------------------------------------------------------------|-----------------------------------------------|----------------------------------|--|--|--|--|--|--|
| Data                                                                                                    | Situação                                                    | Usuário                                       |                                  |  |  |  |  |  |  |
| 18/12/2023 14:19                                                                                                    | EM EXECUÇÃO                                                 | ADMIN (admin)                                 |                                  |  |  |  |  |  |  |
|                                                                                                    | Você poderá (opcionalmente) submeter um arquivo             | contendo os dados do projeto para ser armazen | ado no sistema.                  |  |  |  |  |  |  |
| Ar                                                                                                    | Arquivo: Escolher arquivo Nenhum arquivo escolhido          |                                               |                                  |  |  |  |  |  |  |
|                                                                                                    | A                                                           | nexar Arquivo                                 |                                  |  |  |  |  |  |  |
| Termo de Concor                                                                                                    | DÂNCIA                                                      |                                               |                                  |  |  |  |  |  |  |
| Declaro minha concordância plena em relação as normas de edital de referência, e que as informações passadas são verídicas, e que estou ciente das exigências de controle ético previsto pela resolução CNS 196/96 para o caso de projetos de pesquisa envolvendo sujeitos humanos e animais não-humanos. |                                                             |                                               |                                  |  |  |  |  |  |  |
|                                                                                                    | Gravar e Enviar << Voltar Cancelar                          |                                               |                                  |  |  |  |  |  |  |
|                                                                                                    | Port                                                        | tal do Docente                                |                                  |  |  |  |  |  |  |
| SIGAA   Se                                                                                                    | retaria de Tecnologia da Informação e Comunicação - (48) 30 |                                               | l-sigaa-04.producao - v4.9.3_s.2 |  |  |  |  |  |  |